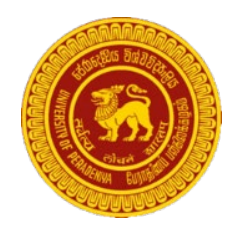

# Library Network University of Peradeniya Peradeniya

# Locating Online Catalogue

- Access Library web page (<u>www.lib.pdn.ac.lk</u>)
- Under OUR SERVICES Section click on Search Opac

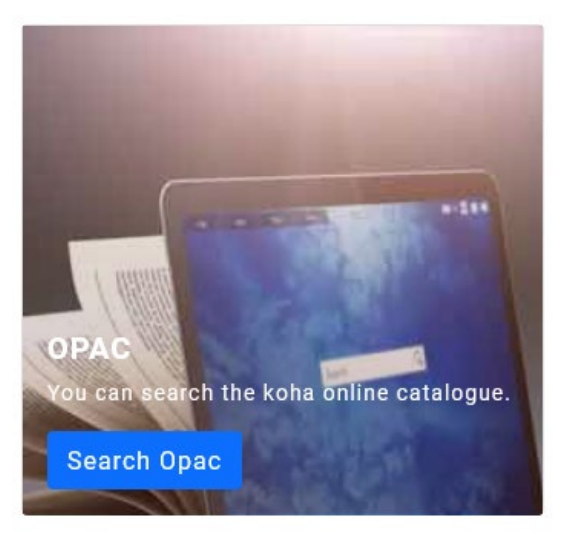

## Searching

#### > Simple Search

Enter your search words in the box at the top of the catalog

| Search                                         | Library catalog |  |  |  |  |
|------------------------------------------------|-----------------|--|--|--|--|
| Advanced search   Authority search   Tag cloud |                 |  |  |  |  |

#### Advanced Search

Click on the 'Advanced Search' link to perform a more detailed search

#### Search for:

|     | Keyword | • |        |
|-----|---------|---|--------|
| and | Keyword |   |        |
| and | Keyword |   |        |
|     |         |   | Search |

#### Additional Searching Options

You can select different options to limit your search results

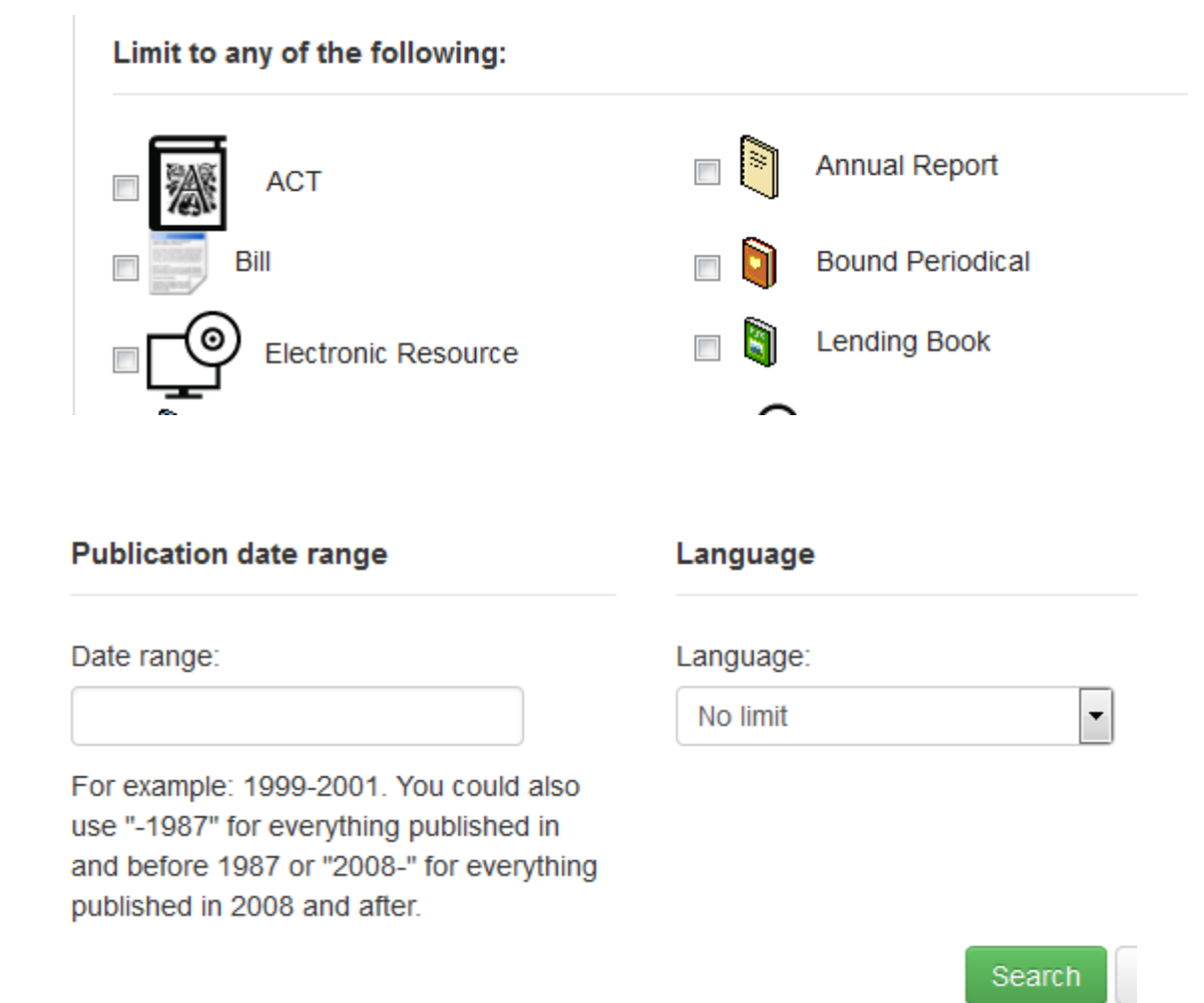

After performing a search, the number of results found for your search will display as follows.

### Your search returned 24 results. 🔝

| 1 2                                                                                                    | Next »                                                                                                    |  |  |  |  |  |
|----------------------------------------------------------------------------------------------------|----------------------------------------------------------------------------------------------------|--|--|--|--|--|
| Unhighlight          Select all       Clear all       Select titles to:       Add to       Save       Add to |                                                                                                    |  |  |  |  |  |
| 1.                                                                                                    | Gamperaliya Martin Wickramasinghe<br>by Wickramasinghe, Martin.<br>Material type: ☐ Book<br>Publisher: Dehiwala Thisara Publishers 1981<br>Availability: Items available for Ioan: Main Library [Call number: 891.483WIC] (2).<br>★★★★★★★<br>Place hold ★ Add to cart                                                                                                    |  |  |  |  |  |
| 2.                                                                                                    | Gamperaliya Martin Wickramasinghe<br>by Wickramasinghe, Martin.<br>Material type:<br>Book<br>Publisher: Maharagama Saman Press 1958<br>Availability: Items available for Ioan: Main Library [Call number: 891.483WIC] (5).<br>Martin Martin Wickramasinghe<br>Book<br>Place hold<br>Martin Wickramasinghe<br>Book<br>Martin Wickramasinghe<br>Book<br>Publisher: Maharagama Saman Press 1958<br>Availability: Items available for Ioan: Main Library [Call number: 891.483WIC] (5). |  |  |  |  |  |

Clicking on each result link would take you to a detailed page about it.

| Home   Details for: Gamperaliya |           |           |  |  |  |  |  |
|---------------------------------|-----------|-----------|--|--|--|--|--|
| Normal view                     | MARC view | ISBD view |  |  |  |  |  |

# Gamperaliya Martin Wickramasinghe

#### By: Wickramasinghe, Martin.

Material type: 🗐 Book

Publisher: Dehiwala Thisara Publishers 1981

Description: hbk. : 204 p. ; 20.5 cm.

DDC classification: 891.483

#### Contents:

Tags from this library: No tags from this library for this title. Add tag(s)

♦ Log in to add tags.

average rating: 0.0 (0 votes)

| Holdings ( 2 )  | Title notes                    | Title notes Comments ( 0 ) |                          |                           |   |
|-----------------|--------------------------------|----------------------------|--------------------------|---------------------------|---|
| Item type       | Current location               | \$                         | Collection <sup>\$</sup> | Call number               | ¢ |
| Lending<br>Book | Main Library<br>Sinhala Lendir | ng                         | Lending                  | 891.483WIC (Browse shelf) |   |
| Lending<br>Book | Main Library<br>Sinhala Lendir | ŋg                         | Lending                  | 891.483WIC (Browse shelf) |   |

In the search result, select the item you want to "Place Hold" and click the "Place Hold" button and enter your login ID & password to reserve the checkout items.

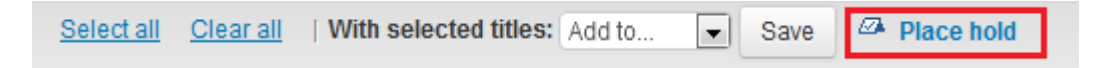